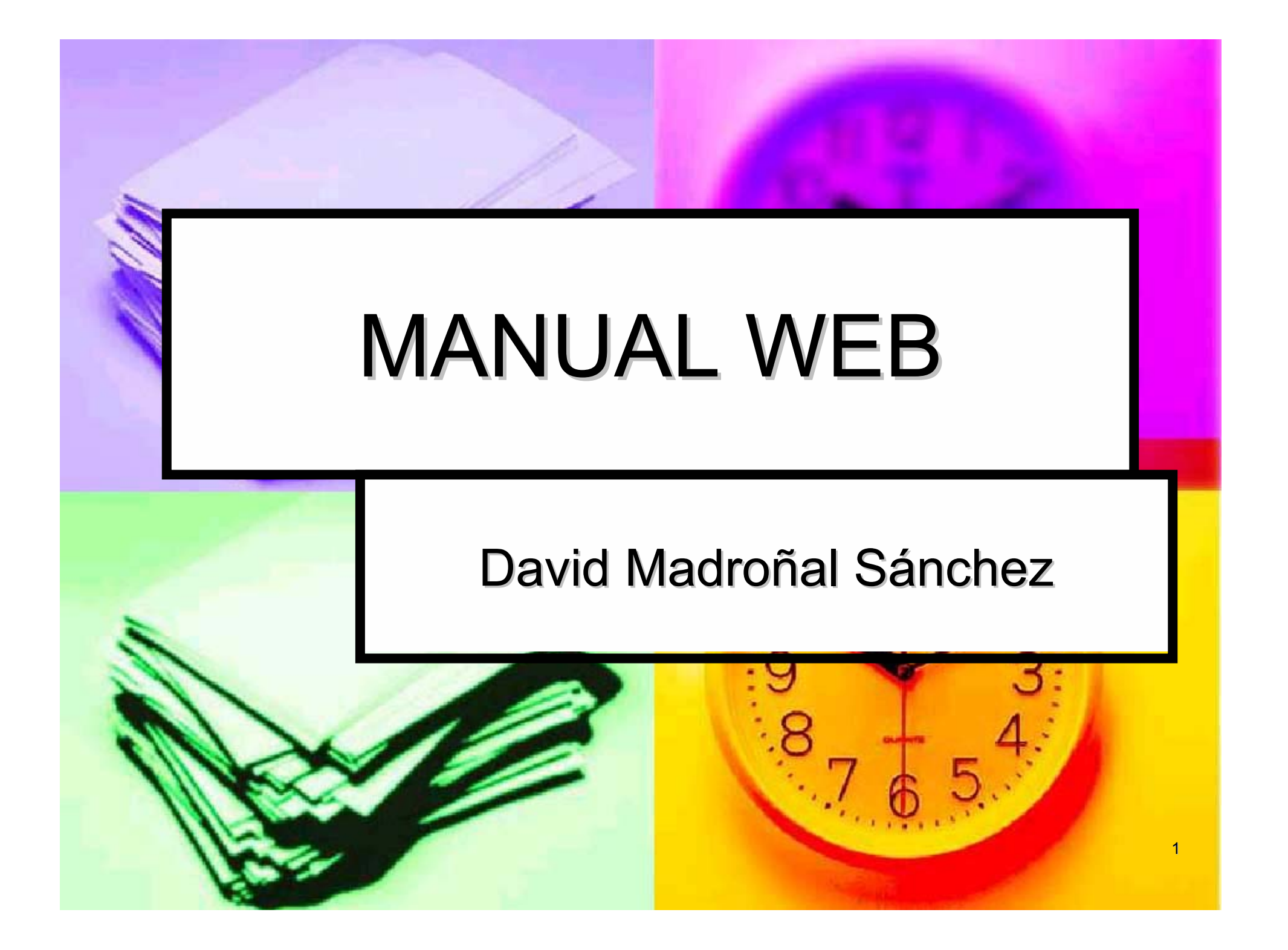

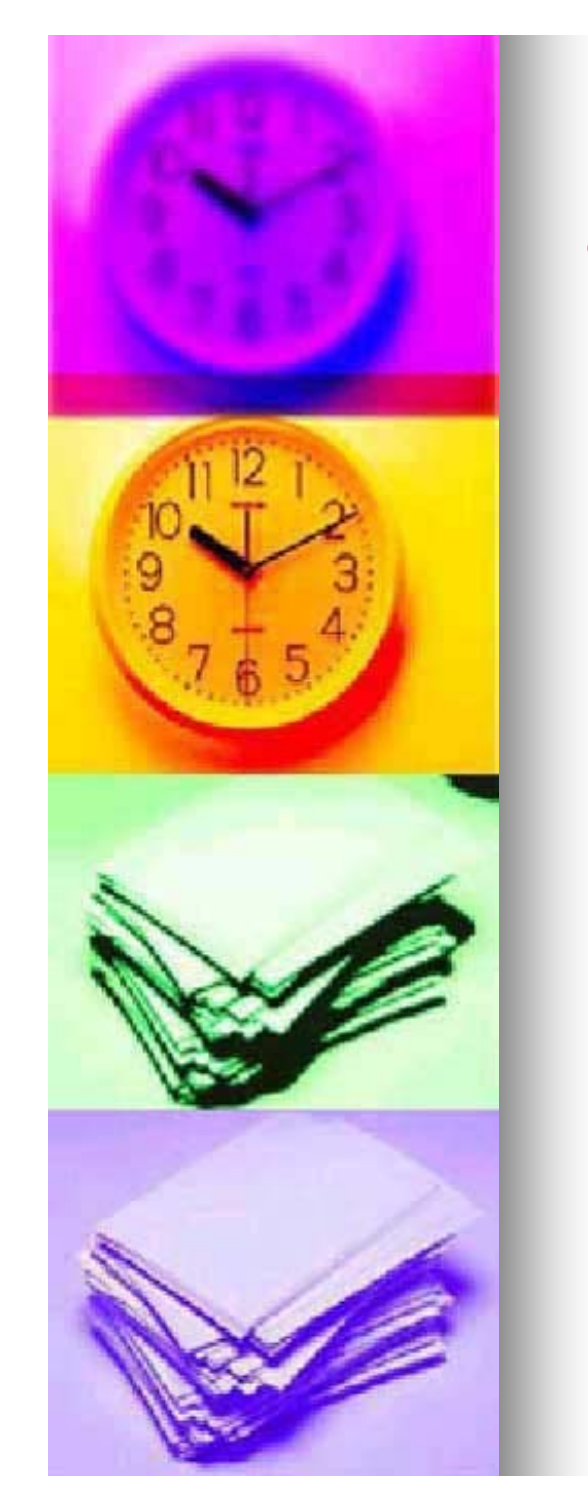

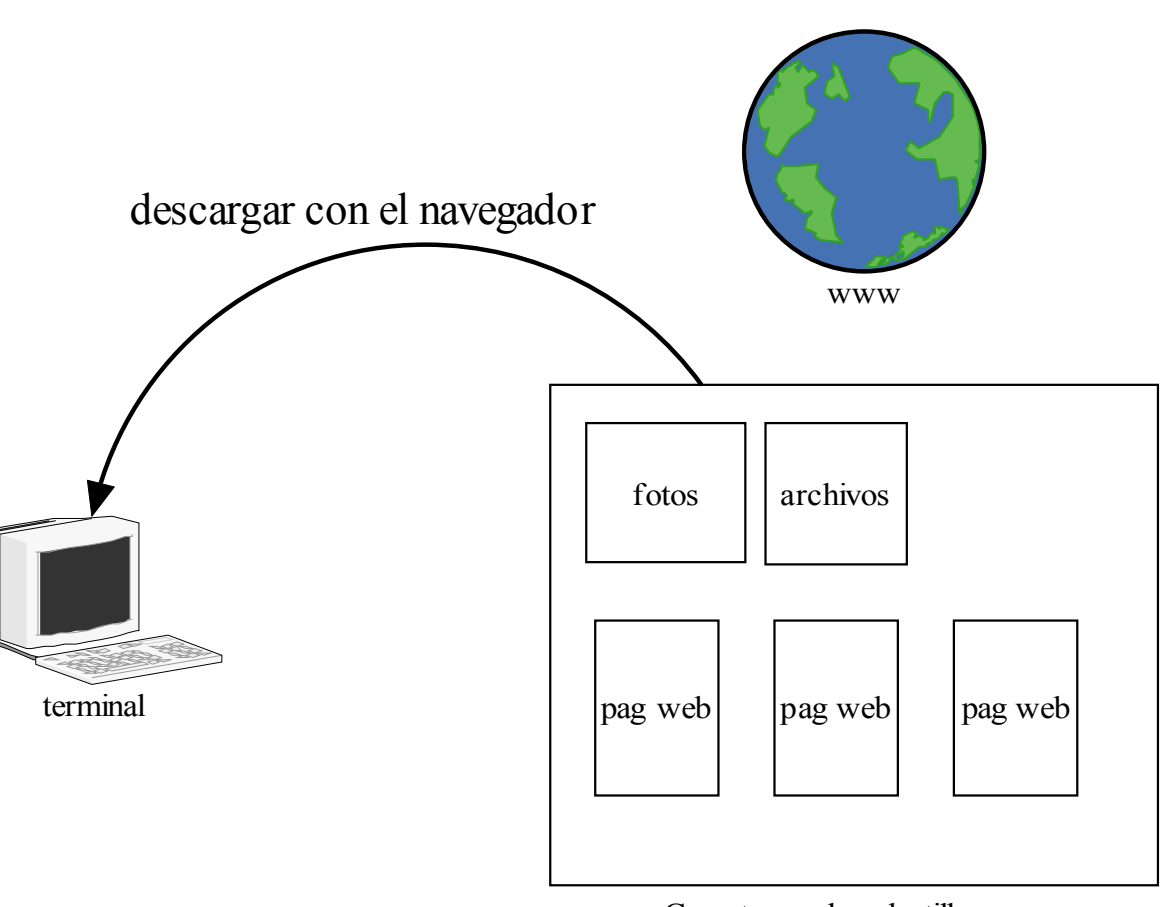

Carpeta con las plantillas de las páginas

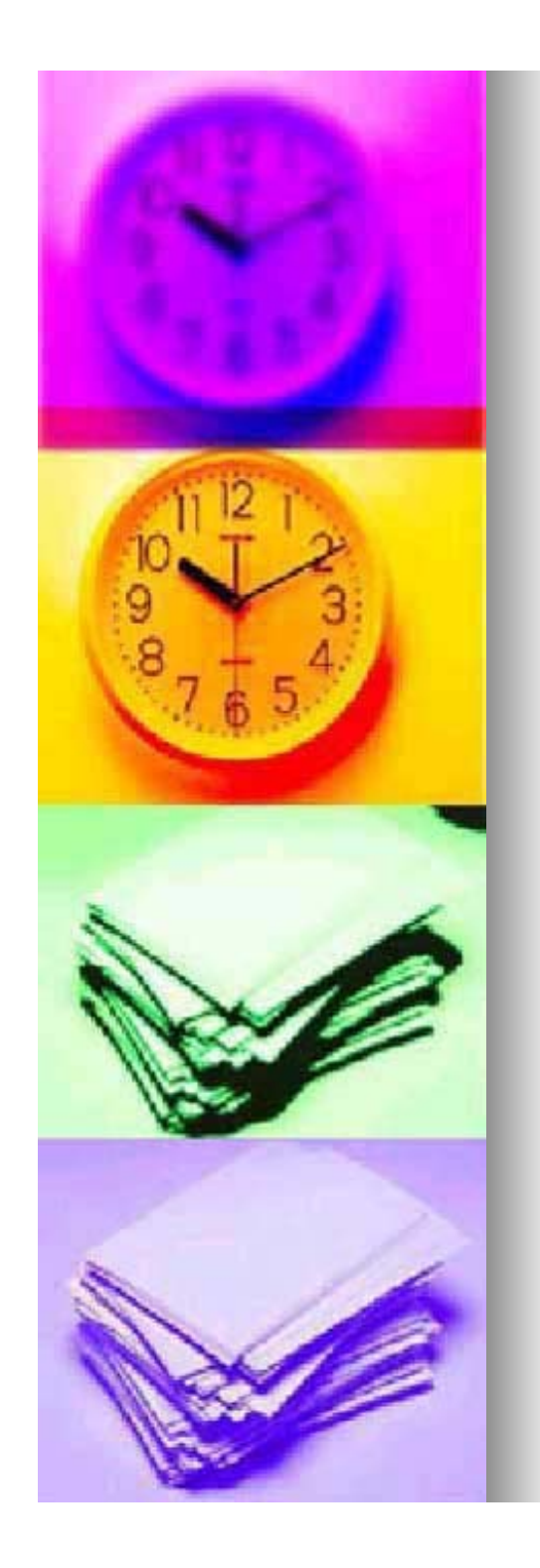

Modificar archivos con notepad++ en nuestro ordenador

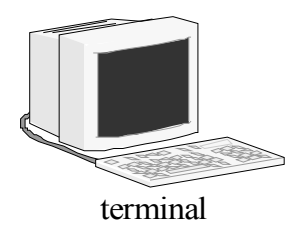

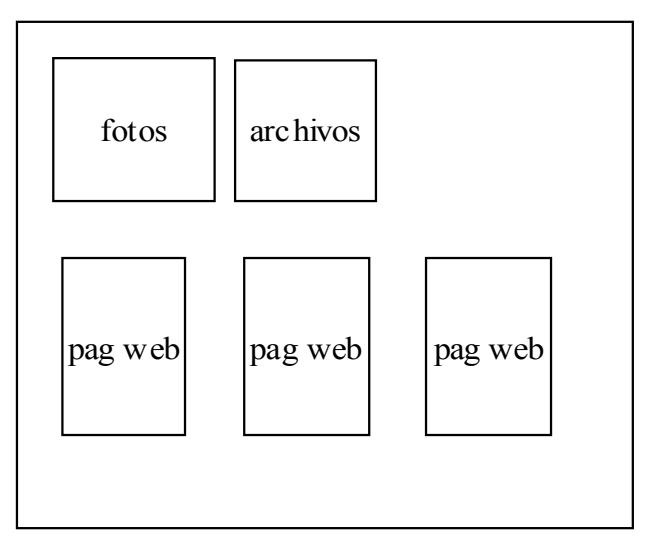

Carpeta con nuestra página

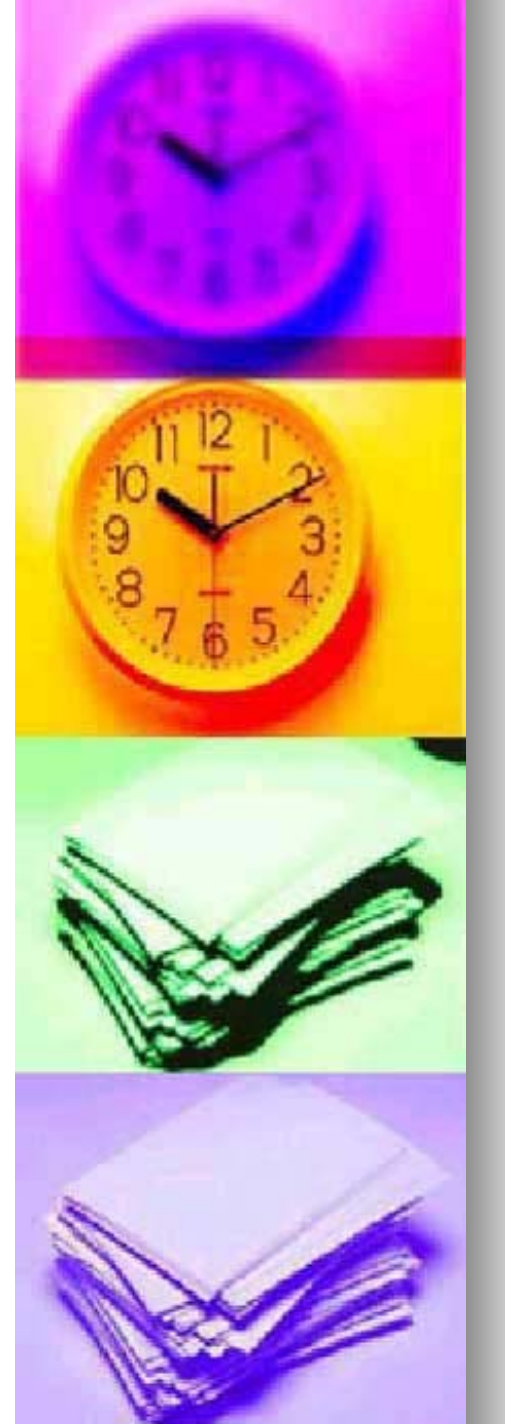

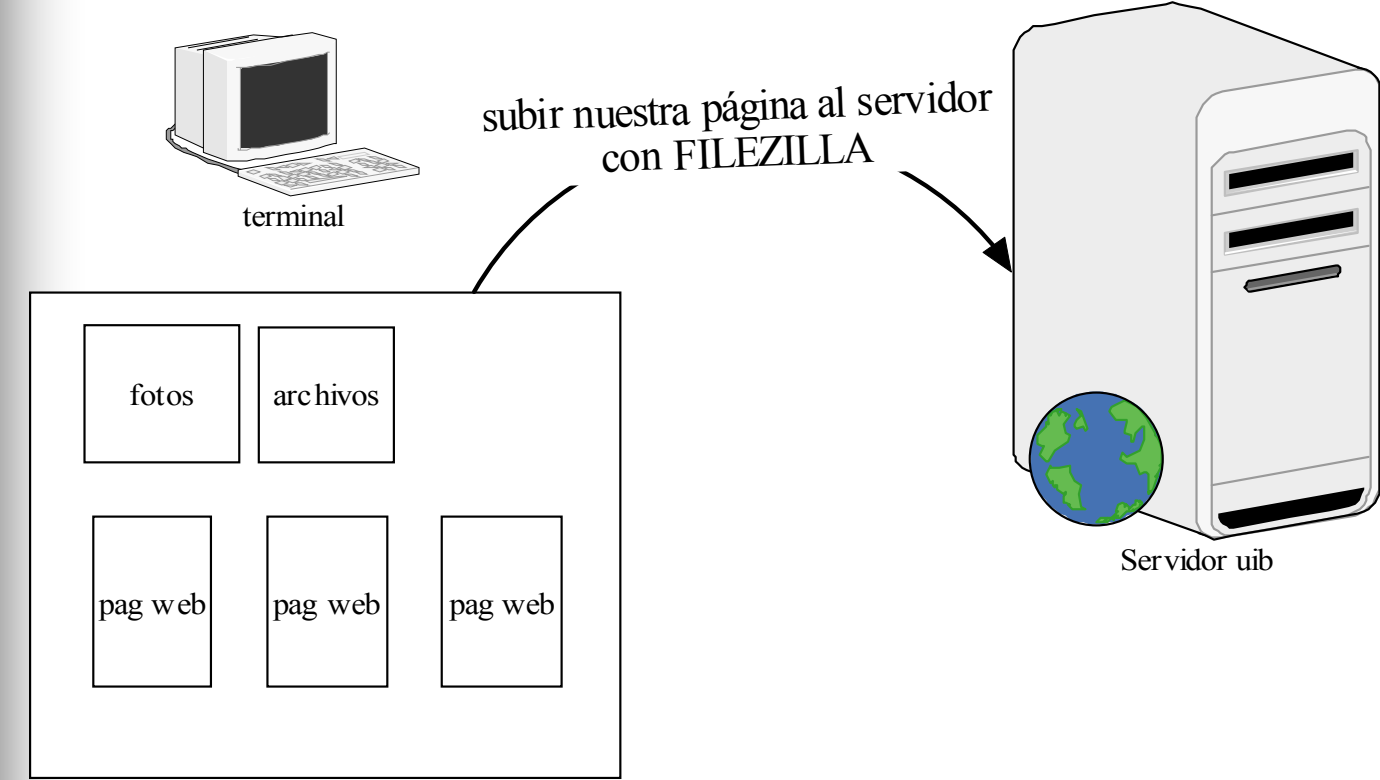

Carpeta con nuestra página

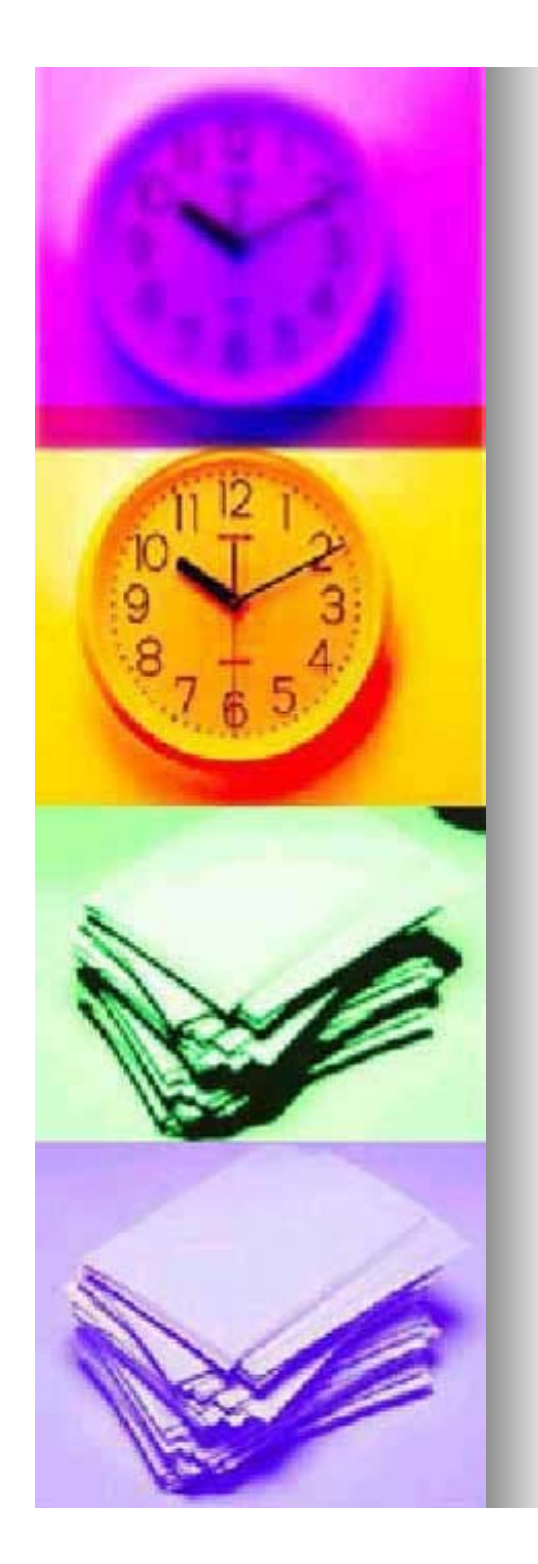

tenemos una copia de la información en el servidor y en nuestro pc

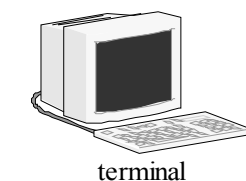

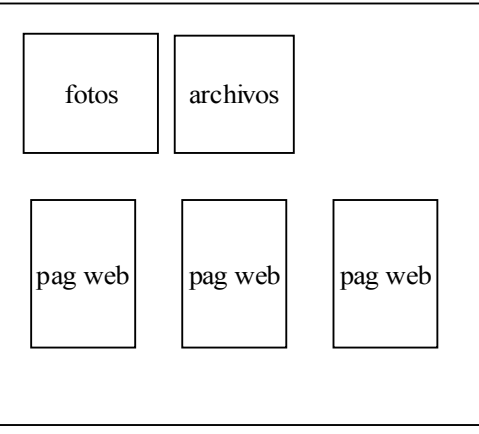

Carpeta con nuestra página

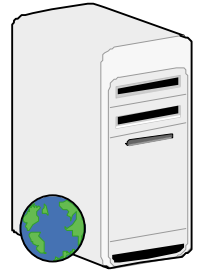

Servidor uib

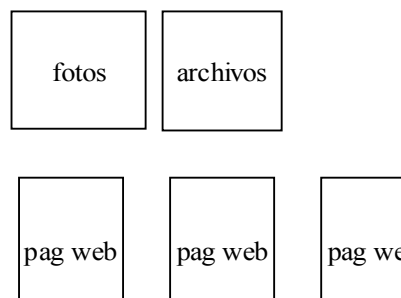

pag web

Carpeta con nuestra página

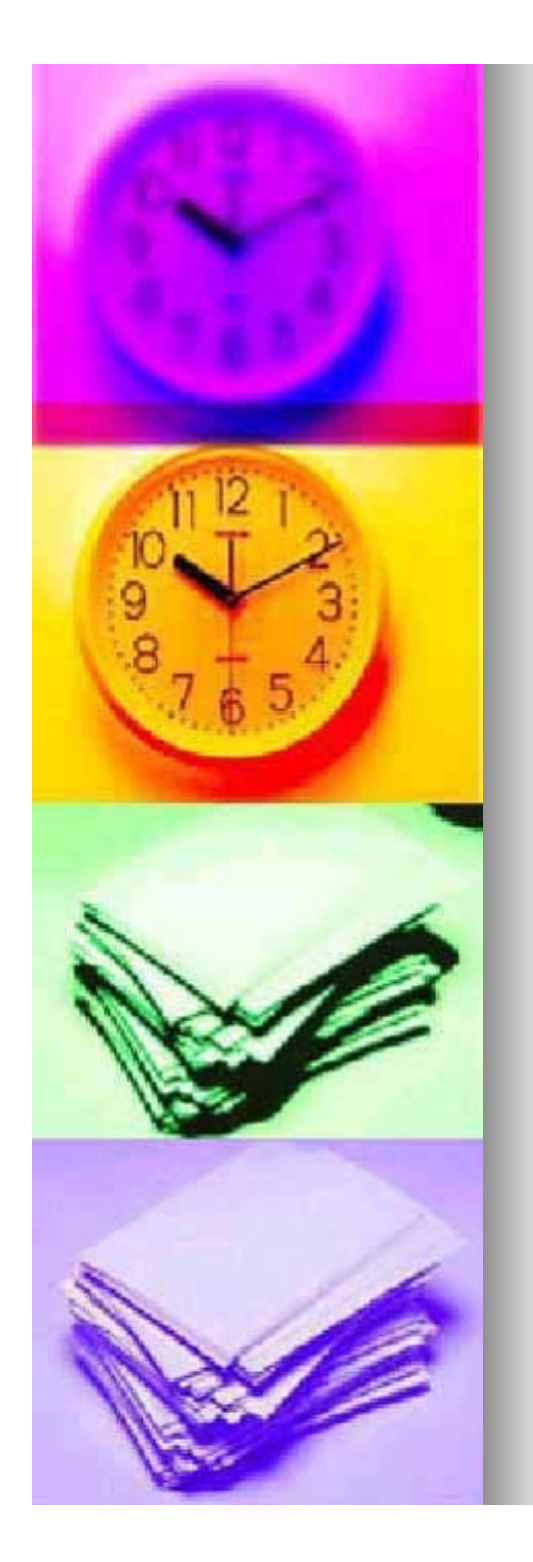

Si queremos modificar una página primero la modificamos en nuestro ordenador y luego actualizamos la copia del servidor

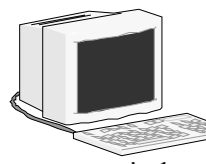

terminal

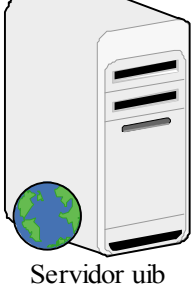

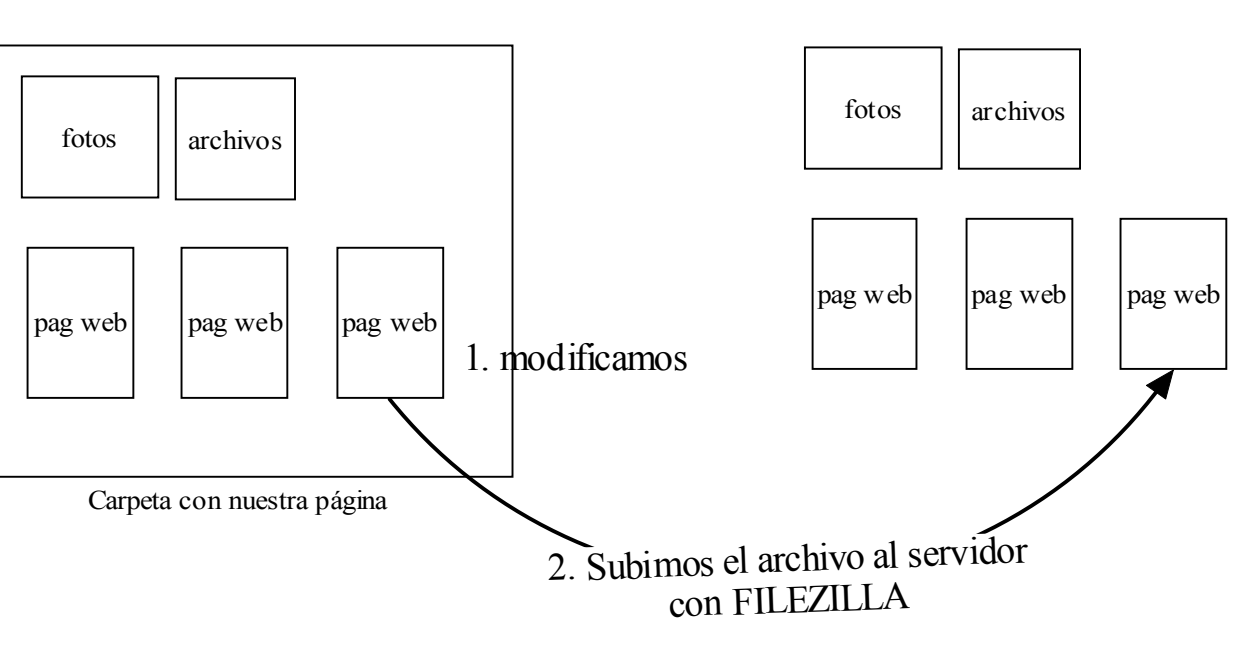

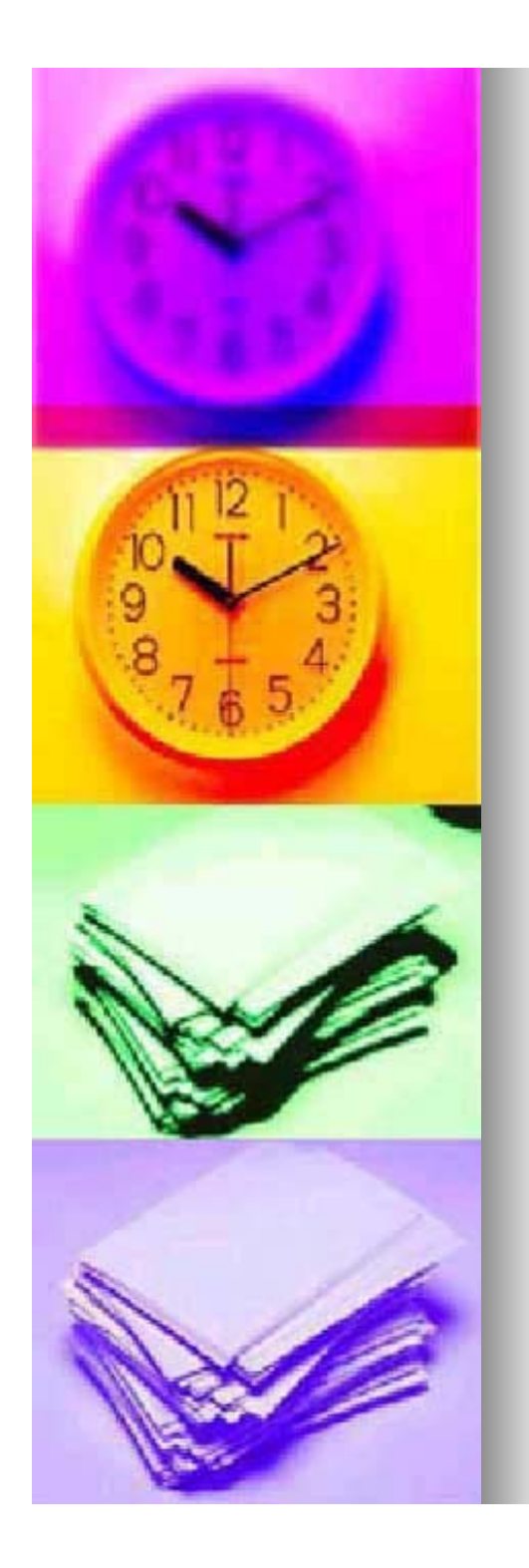

## Material necesario

### Programas

- Notepad++: Editor de texto.
- Filezilla: Cliente FTP.
- NVU : Editor Web gratuito.
  - Alternativas:
    - Dreamweaver, FrontPage.

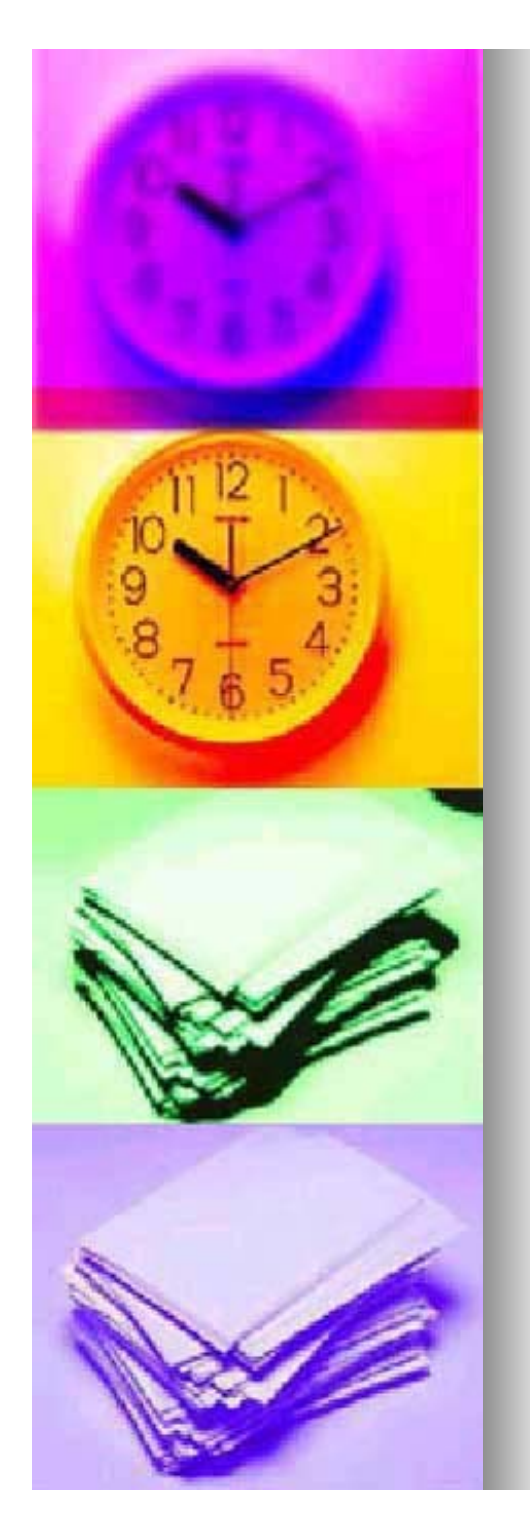

## Material necesario

Ias plantillas.

La descarga de este material se puede realizar desde la siguiente dirección:

http://dea.uib.es/pdi

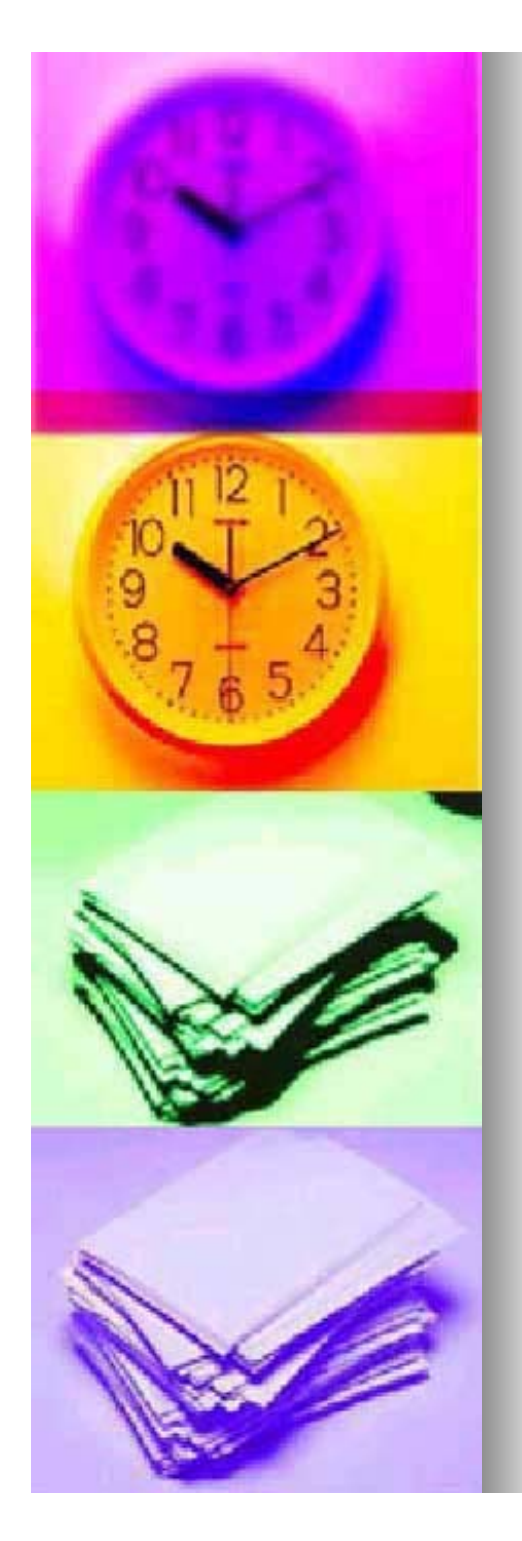

Pasos a seguir para crear la Web personalizada.

- Descargar el material y descomprimirlo
- Ubicar el material en un lugar adecuado
- Renombrar la carpeta "plantilla"
- Cambiar los archivos (currículum, foto, etc..)
- Modificar cada plantilla

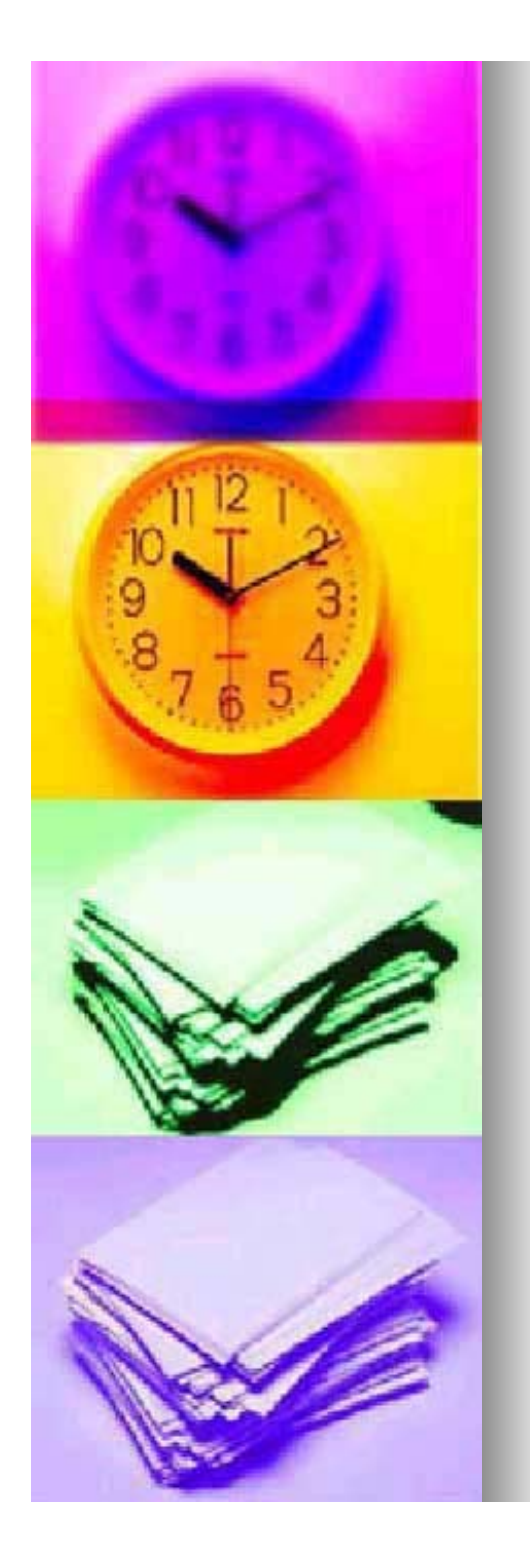

## **Cambiar los archivos**

- Borrar el contenido de la carpeta archivos
- Crear un pdf de nuestro curriculum y llamarlo 'curriculum.pdf '
- Guardar el curriculum en la carpeta archivos.

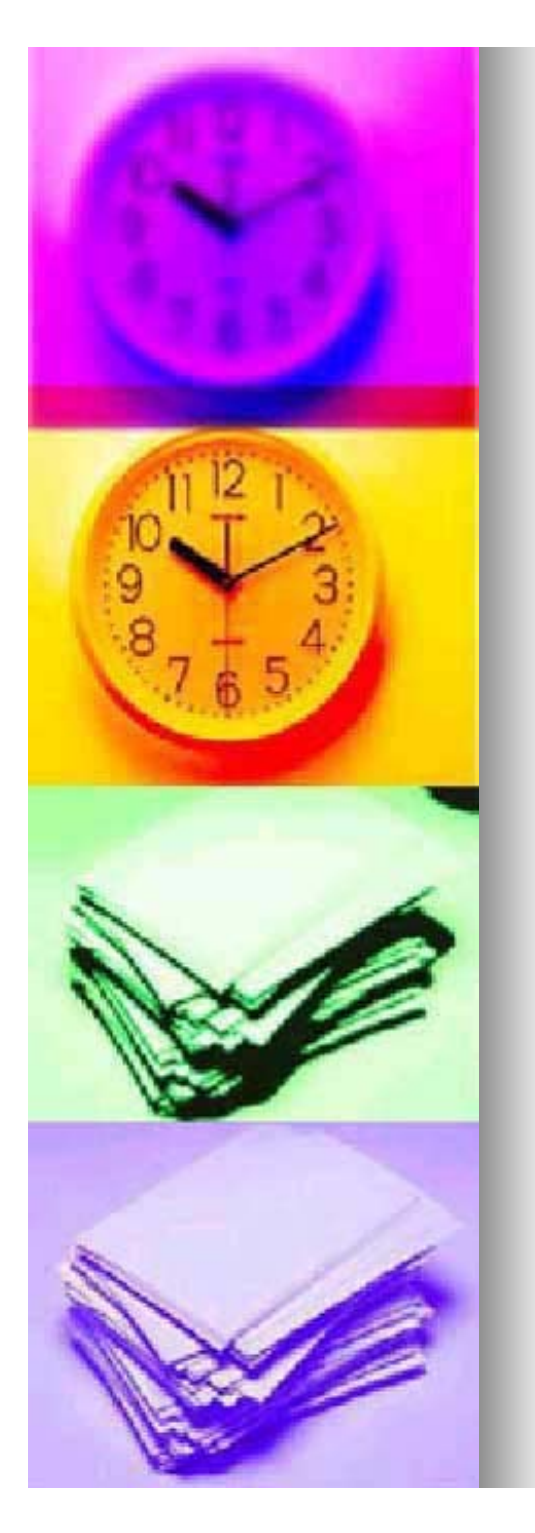

## **Cambiar los archivos**

- Redimensionar una imagen nuestra (debe tener un ancho de 140px).
- Guardar la imagen redimensionada en la carpeta 'imagenes' como 'foto.jpg'
- Para redimensionar la imagen podemos usar:
  - Paint (inicio → programas → accesorios → paint)
  - http://www.myimager.com/
  - Photoshop, Gimp.

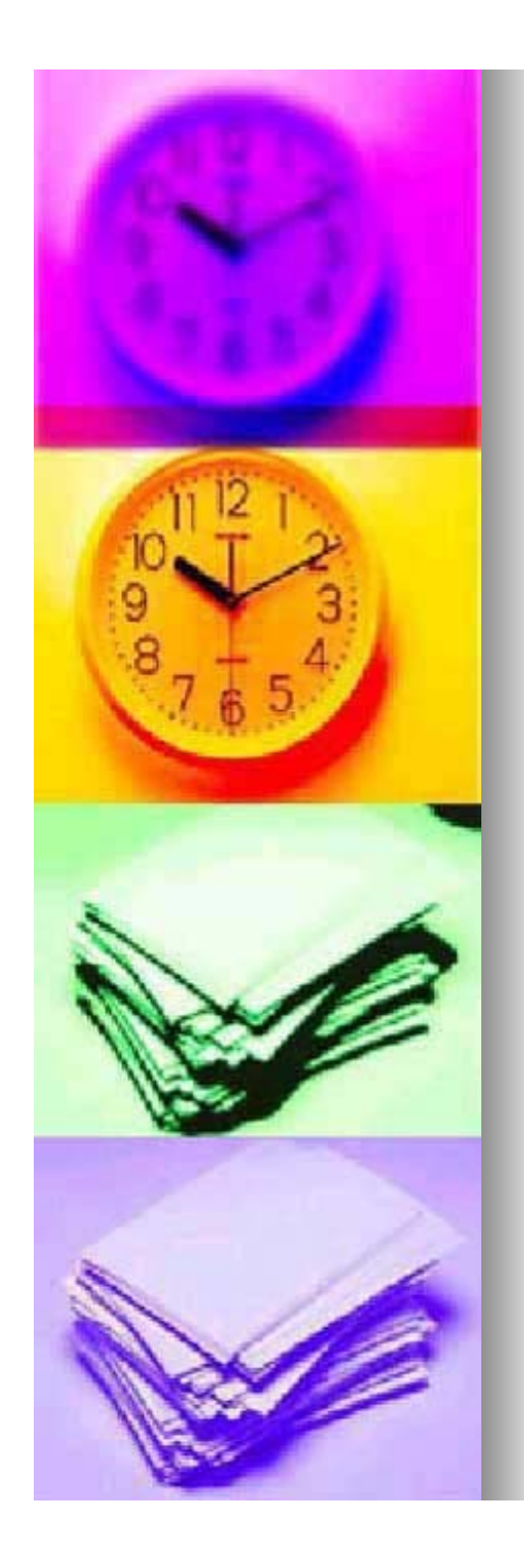

## Modificar cada plantilla

### Conceptos generales

- El navegador interpreta archivos de texto con un determinado formato (texto formado por etiquetas).
- Este texto está formado por etiquetas.
- etiqueta > xxxxxx </etiqueta>

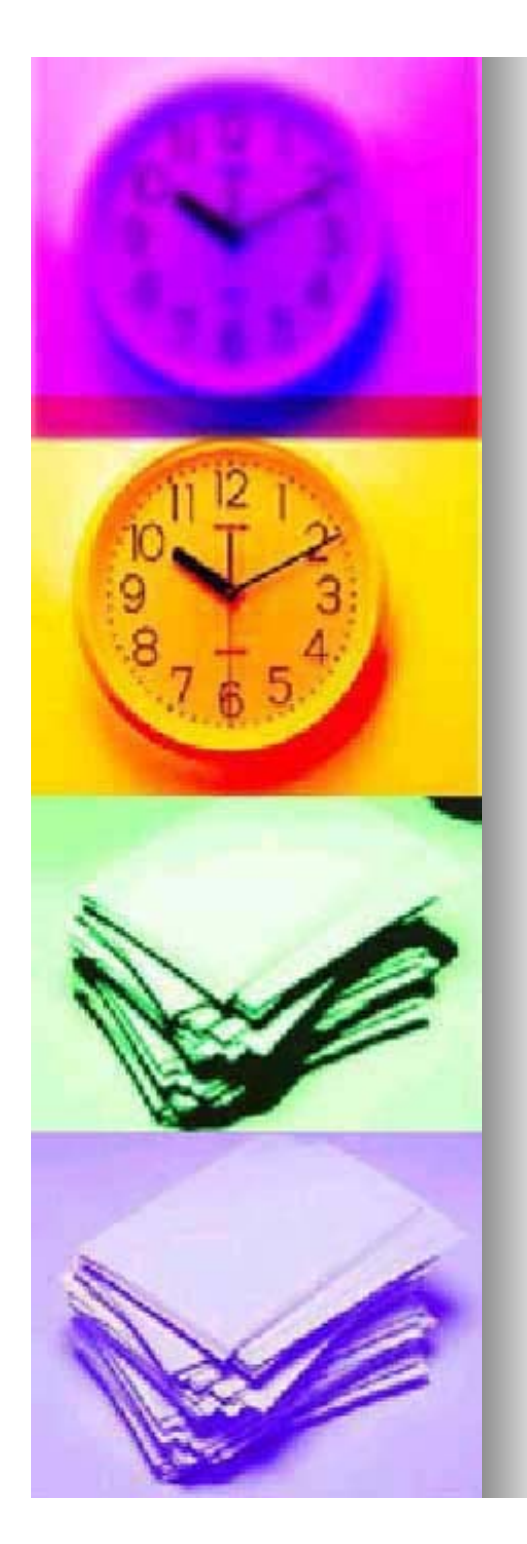

## **Conceptos generales**

- Estructura Básica de una web <html >
  - <head>

<title> titulo de la página</title> </head>

<body><body><br/>Contenido de la Web<br/></body></html>

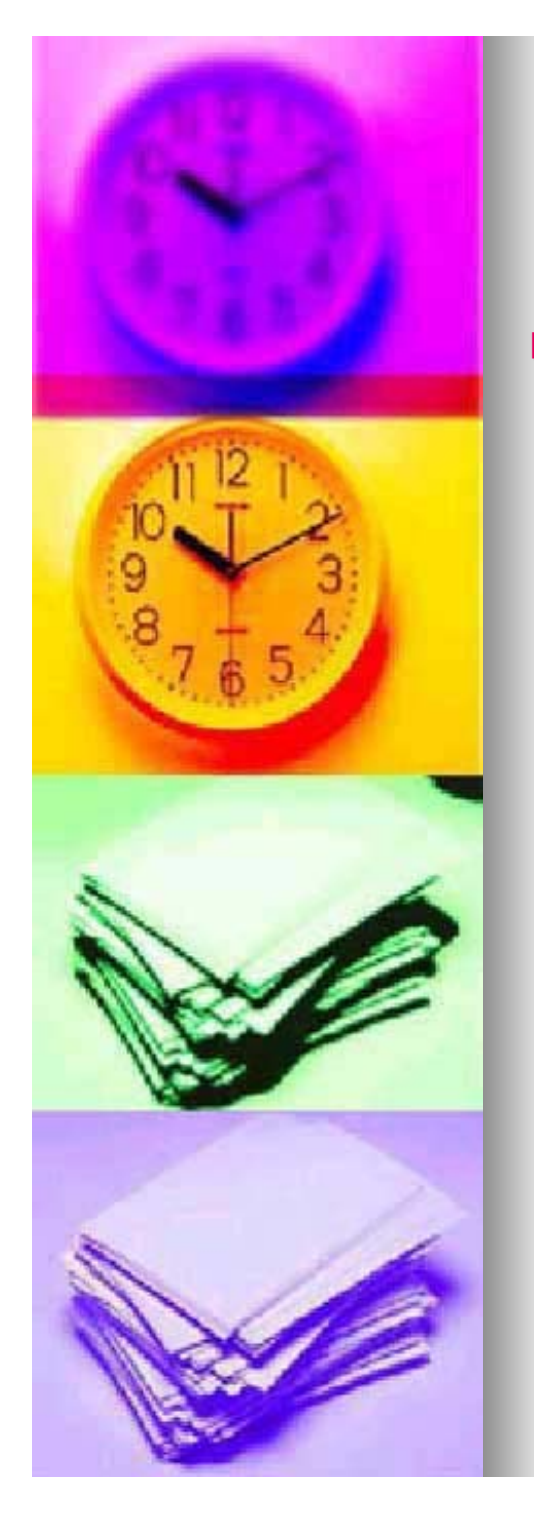

## **Conceptos generales**

#### Etiquetas mas usadas

- Negrita
  - strong> texto </strong>
- Enlace
  - (se abre en una nueva ventana)
    - <a href="dirección" target="\_blank"> texto </a>
  - (se abre en la misma ventana)
    - <a href="dirección" > texto </a>
  - href contiene la dirección en la que está lo que queremos enlazar, puede ser una web o un archivo:
    - EJ: http://www.google.es
    - EJ: carpeta/NOMBREARCHIVO
    - Si ponemos .. / estamos subiendo un directorio
    - Si ponemos el nombre de una carpeta estamos accediendo a esa carpeta
- Salto de linea
  - <br />
- Comentarios
  - <!-- este texto no se muestra -->
- Encabezado 1, 2 y 3
  - <h1> texto </h1>
  - <h2> texto </h2>
  - <h3> texto </h3>

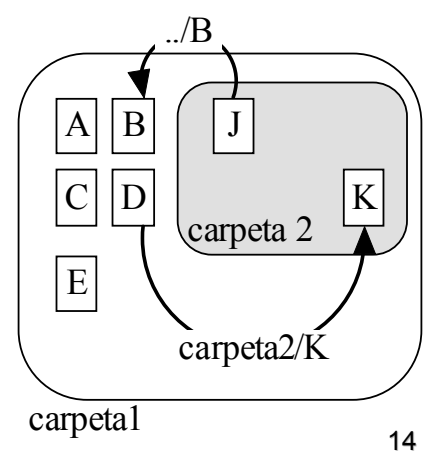

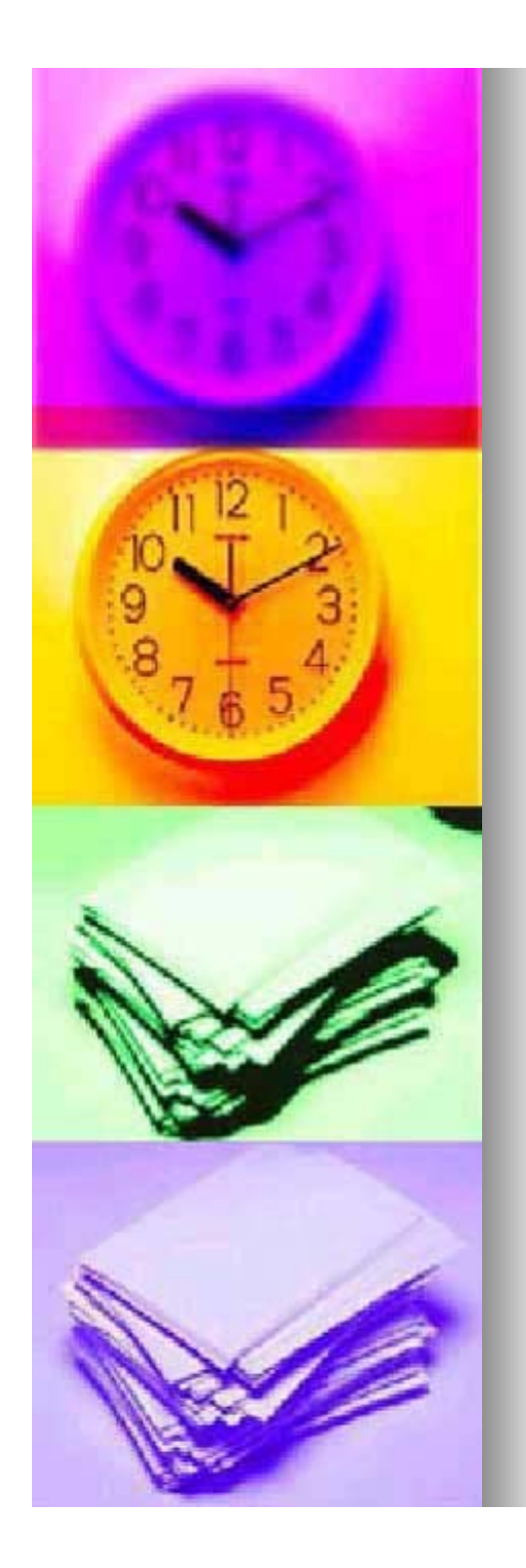

## Modificar cada plantilla index.html

Abrir index.html con notepad++.

Comprobar que lenguaje → html está seleccionado.

 Modificar los datos indicados (Aparece un comentario en verde)

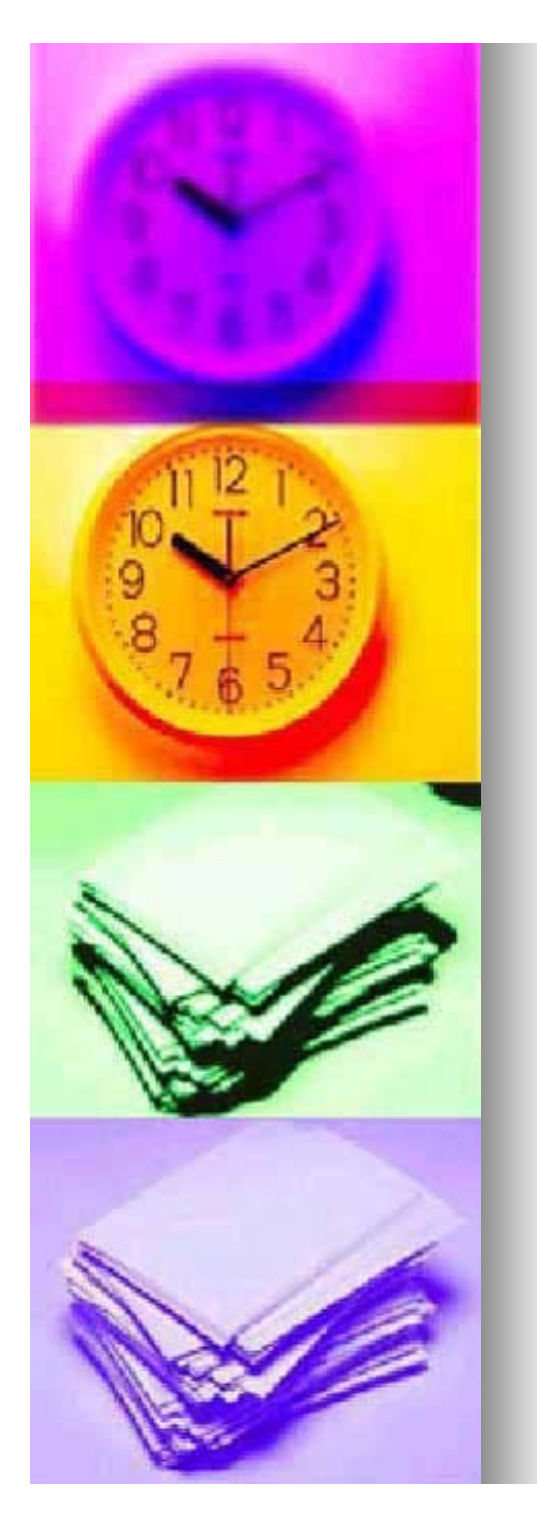

## Modificar cada plantilla publicacions.html

- Abrir publicacions.html con notepad++.
- Modificar los datos indicados (Aparece un comentario en verde).
- Añadir una publicación:
  - Guardar el pdf de la publicación en la carpeta archivos.
  - Copiar el bloque:
    - <a href="archivos/NOMBREARCHIVO" target="\_blank" > TITULO DE LA PUBLICACIÓN </a> <br /> MES AÑO ( COLABORADORES ) <br /> <br />
  - Pegar el bloque debajo de '-->' (No debe aparecer en verde)

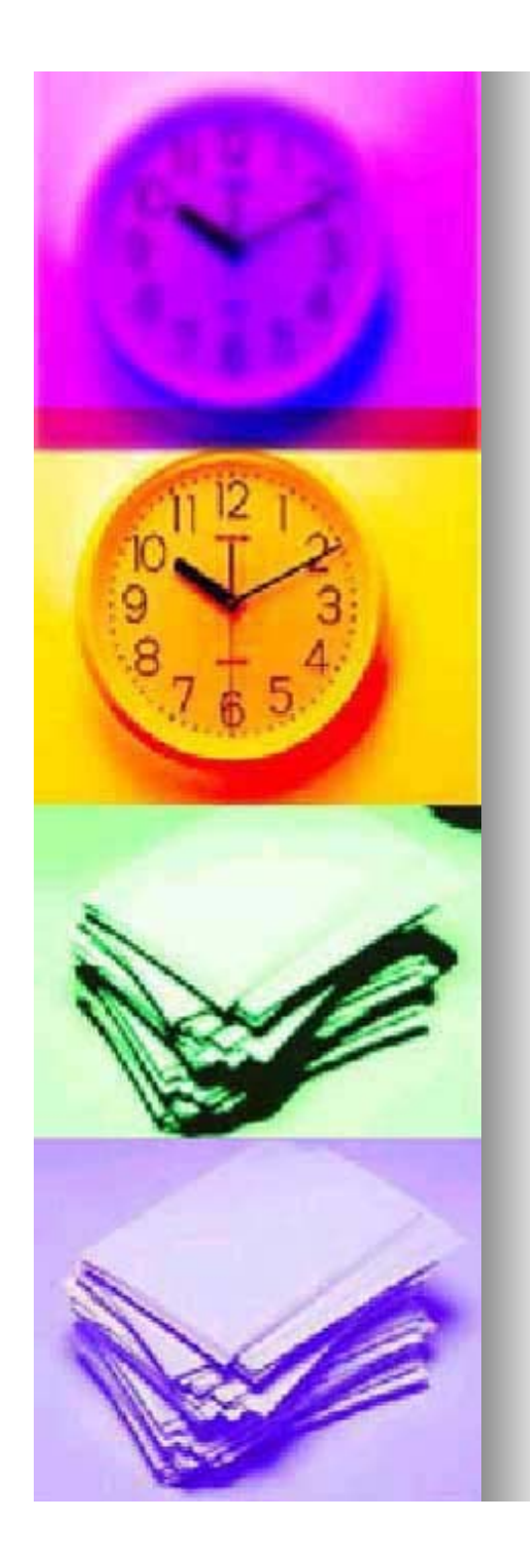

## Modificar cada plantilla publicacions.html

- Sustituir 'NOMBREARCHIVO' por el nombre del archivo de la carpeta archivos.
   Ej: archivos/publi01.pdf
   En la pagina en ingles ../archivos/publi01.pdf
- Poner el titulo de la publicación en lugar de 'TITULO DE LA PUBLICACIÓN'
- Indicar el mes, el año y las colaboraciones sustituyendo 'MES AÑO ( COLABORADORES )'

#### Borrar una publicación

- Eliminar el bloque correspondiente
- Eliminar el archivo correspondiente

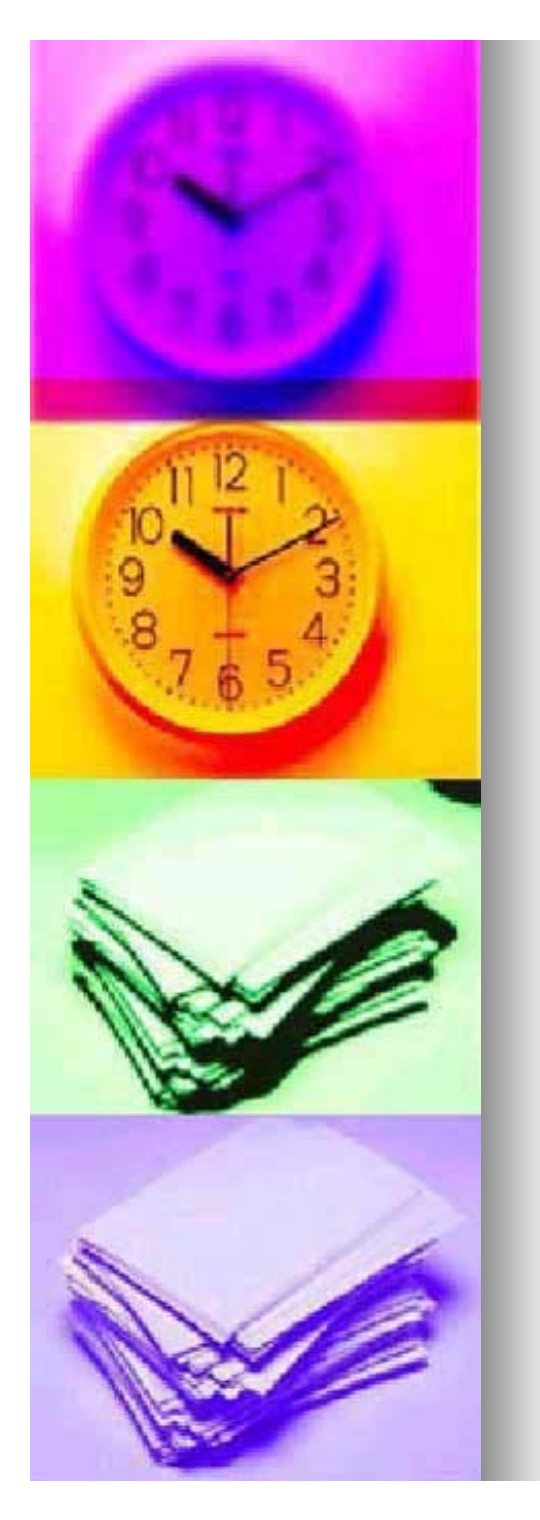

## Modificar cada plantilla documents.html

- Abrir documents.html con notepad++.
- Modificar los datos indicados (Aparece un comentario en verde).
- Añadir un documento:
  - Guardar el pdf del documento en la carpeta archivos.

#### Copiar el bloque: <a href="archivos/NOMBREARCHIVO" target="\_blank" > TITULO DEL DOCUMENTO </a> <br /> MES AÑO ( COLABORADORES ) <br /> <br />

Pegar el bloque debajo de '-->' (No debe aparecer en verde)

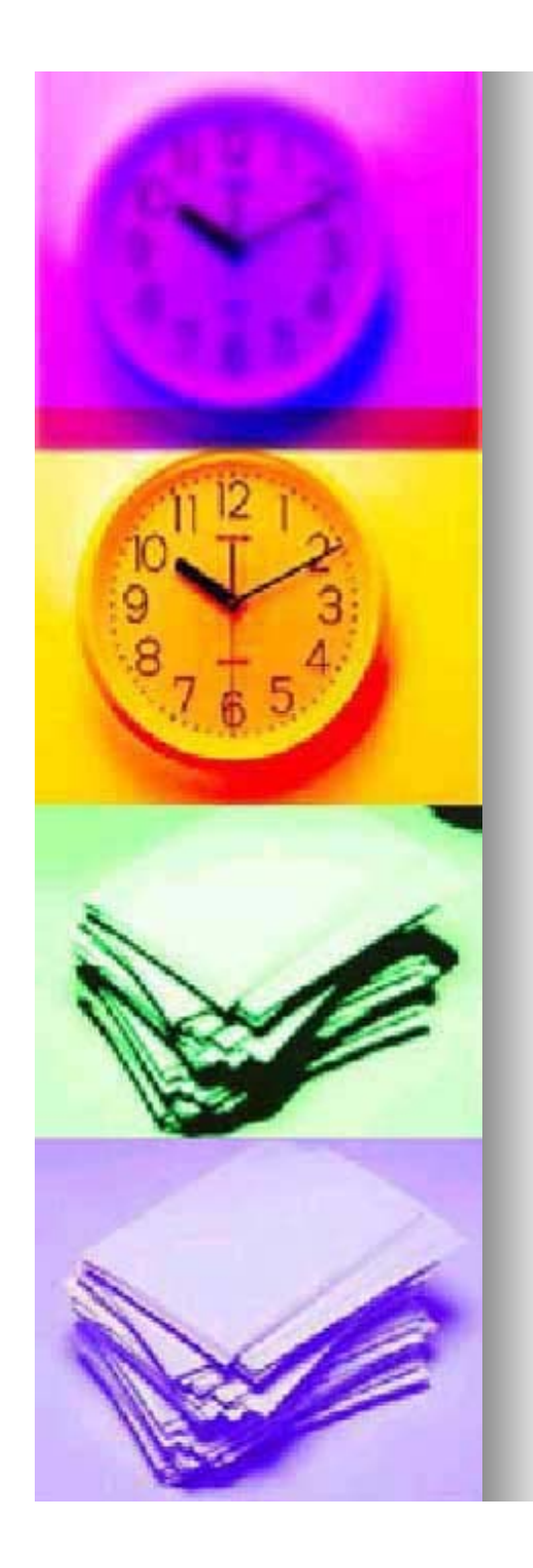

## Modificar cada plantilla documents.html

- Sustituir 'NOMBREARCHIVO' por el nombre del archivo de la carpeta archivos.
   Ej: archivos/doc01.pdf
   En la pagina en ingles ../archivos/doc01.pdf
- Poner el titulo del Documento en lugar de 'TITULO DEL DOCUMENTO'
- Indicar el mes, el año y las colaboraciones sustituyendo 'MES AÑO ( COLABORADORES )'

#### Borrar un documento

- Eliminar el bloque correspondiente
- Eliminar el archivo correspondiente

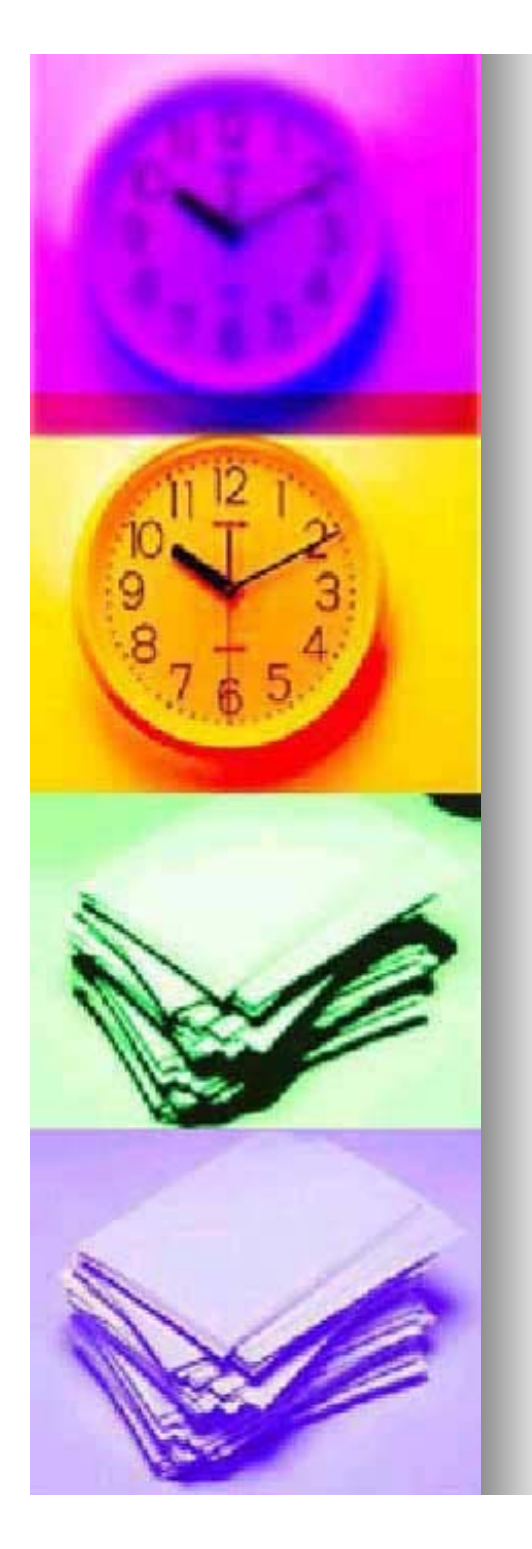

- Abrir assignatures.html con notepad++.
- Modificar los datos indicados (Aparece un comentario en verde).
- Añadir una assignatura (pdf):
  - Guardar el pdf de la asignatura en la carpeta archivos.
  - Copiar el bloque:

```
<a href="archivos/temarioassig1.pdf" >
(6583) Nombre asignatura
</a>
<br />
<br />
```

Pegar el bloque debajo de '-->' (No debe aparecer en verde)

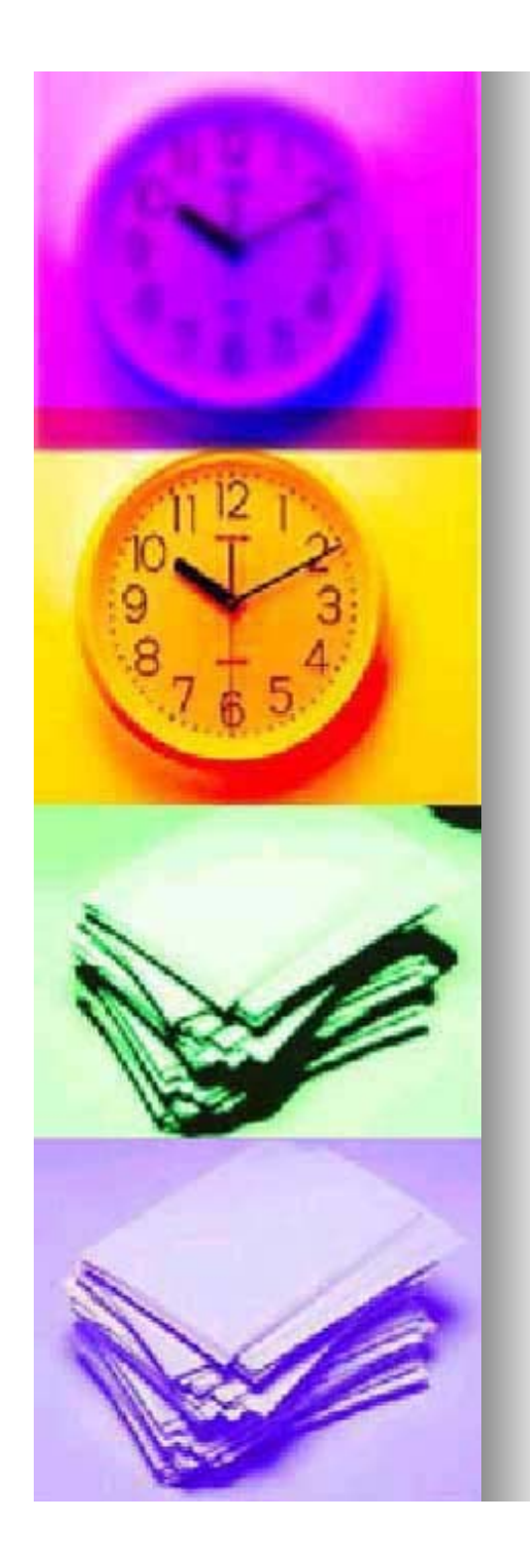

- Sustituir 'temarioassig1.pdf' por el nombre del archivo correcto: archivos/nombredelarchivo.pdf
   Ej: archivos/doc01.pdf
   En la página en inclés ../archivos/doc01.pdf
- Poner el codigo de la asignatura y su nombre en lugar de '(6583) Nombre asignatura'

#### Borrar una asignatura

- Eliminar el bloque correspondiente
- Eliminar el archivo correspondiente

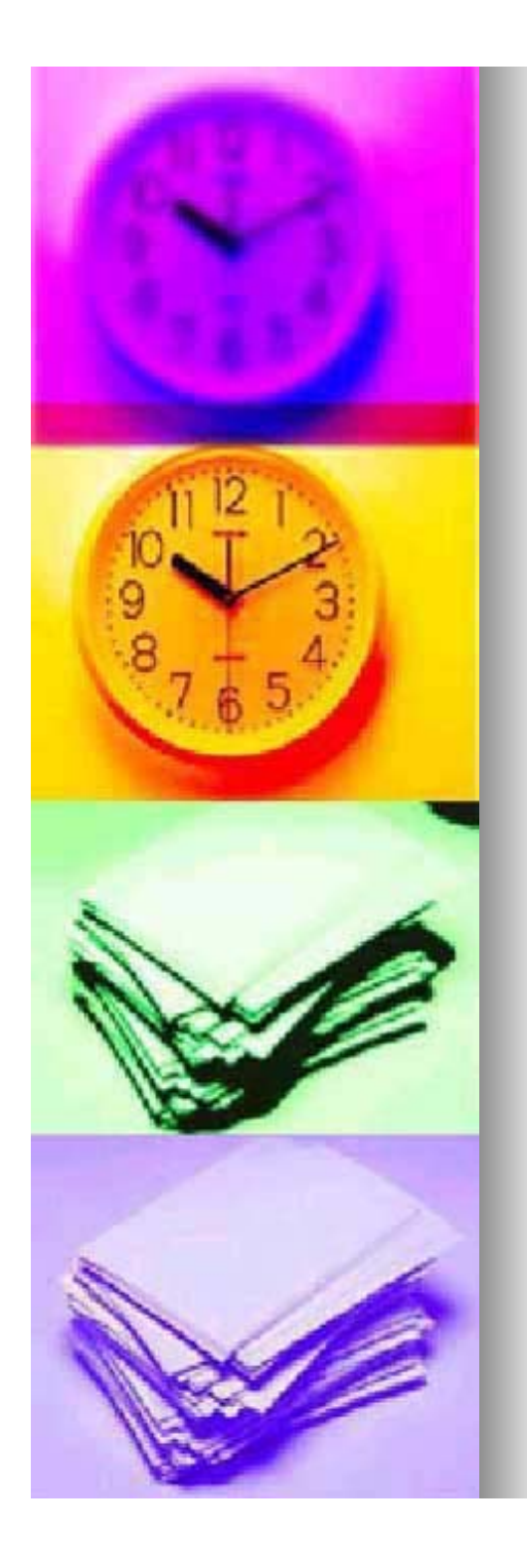

- Añadir una assignatura (enlace a página nueva)
  - Crear la página de la asignatura modificando la plantilla assignatura1.html y guardandola con otro nombre en el mismo directorio que index.html.
  - Copiar el bloque:
    - <a href="archivos/temarioassig1.pdf" > (6583) Nombre asignatura </a> <br /> <br />
  - Pegar el bloque debajo de '-->' (No debe aparecer en verde)

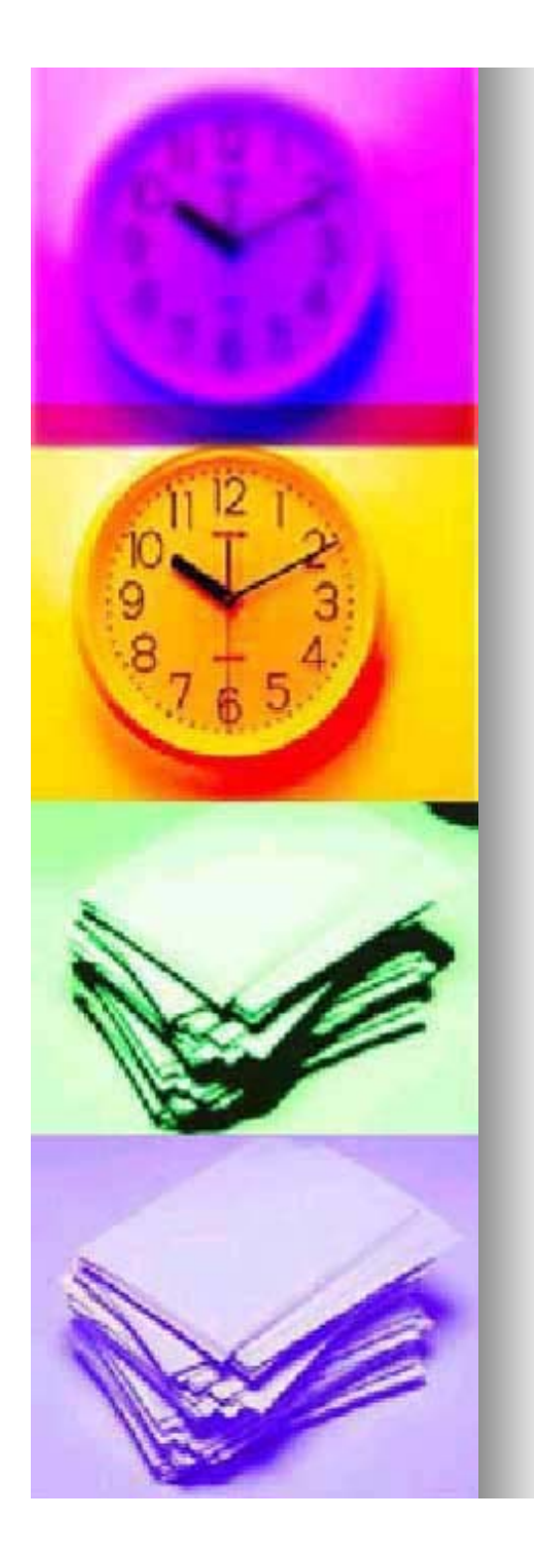

 Sustituir 'archivos/temarioassig1.pdf' por el nombre de la página de la asignatura que has creado:

Ej: econometria.html

 Poner el codigo de la asignatura y su nombre en lugar de '(6583) Nombre asignatura'

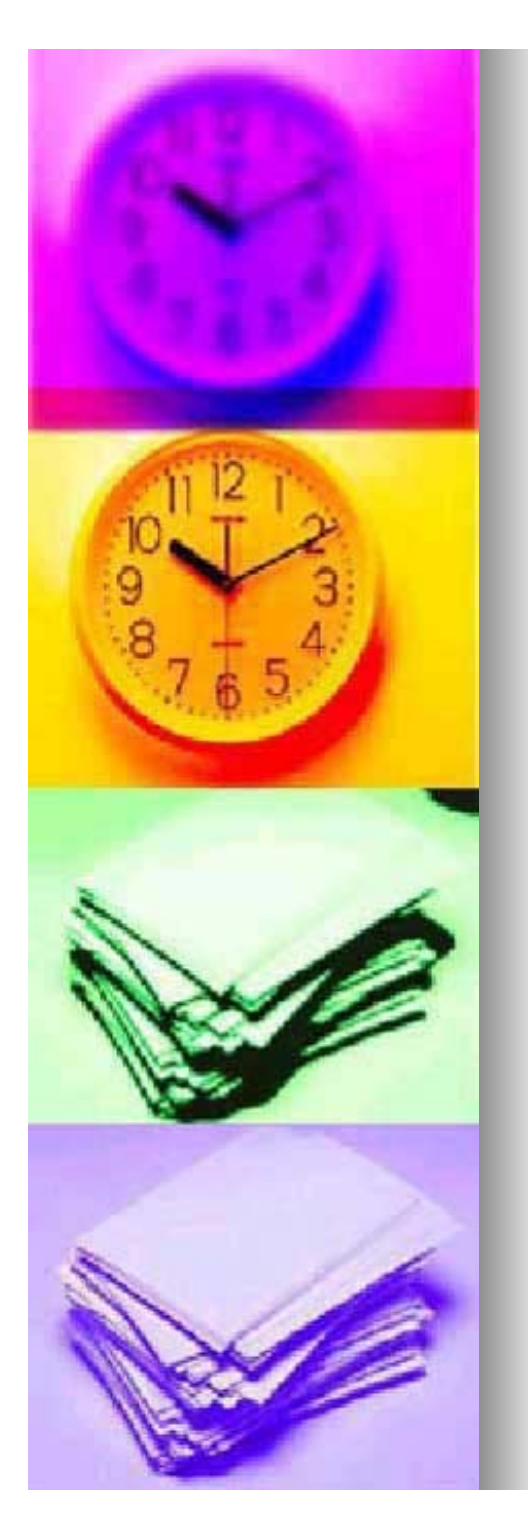

- Modificando esta página podrás crear páginas para cada asignatura.
- Abrir assignatura1.html con notepad++.
- Modificar los datos indicados (Aparece un comentario en verde).
- Añadir un mensaje
  - Copiar el bloque: MENSAJE
     <br />
     <br />>
  - Pegar el bloque debajo de '-->' (No debe aparecer en verde)
  - Sustituir MENSAJE por el texto deseado.

![](_page_24_Picture_0.jpeg)

- Añadir un enlace a un archivo:
  - Guardar el archivo en la carpeta archivos.
  - Copiar el bloque: <a href="archivos/NOMBREARCHIVO" > **ARCHIVO** </a> <br /> <br />
  - Pegar el bloque debajo de '-->' (No debe aparecer en verde)
  - Substituir NOMBREARCHIVO por el nombre del archivo correcto:
    - EJ: archivos/nomarchivo.pdf EJ: archivos/nomarchivo.doc

    - En la página en inglés ../archivos/nomarchivo.pdf
  - Substituir ARCHIVO por el texto que deseamos que aparezca.

![](_page_25_Picture_0.jpeg)

## Subir los archivos al servidor

### Usaremos Filezilla

| 🔁 FileZilla versio              | n 2.2.32              |                  |                     |                | - U ×   |
|---------------------------------|-----------------------|------------------|---------------------|----------------|---------|
| <u>A</u> rchivo <u>E</u> dición | <u>T</u> ransferencia | ⊻ista <u>⊂</u> o | la <u>S</u> ervidor | A <u>y</u> uda |         |
| 📄 📾 🗉 📴 🔁 🖳 🕺 📽 R 🛛 🔋           |                       |                  |                     |                |         |
| Dirección:                      |                       | Usuario:         |                     | Contraseña     |         |
|                                 |                       |                  |                     |                |         |
|                                 |                       |                  |                     |                |         |
|                                 |                       |                  |                     |                |         |
|                                 |                       |                  |                     |                |         |
|                                 |                       |                  |                     |                |         |
| Sitio Local: \                  |                       |                  | Sitio Remot         | 0:             | <u></u> |
| Nombre del 🛆                    | Tamaño                | Tipo de ai       | Nombre del          | archivo        | Ta      |
| Sec:                            |                       | Disco loca       |                     |                |         |
| See D:                          |                       | Disco loca       |                     |                |         |
| E:                              |                       | Unidad de        |                     |                |         |
| 🥝 F:                            |                       | Unidad de        |                     |                |         |
| 🥝 G:                            |                       | Unidad de        |                     |                |         |
|                                 |                       |                  |                     |                |         |
|                                 |                       |                  |                     |                |         |
|                                 |                       |                  | •                   |                |         |
| 4 folders.                      |                       |                  |                     |                |         |
| Listo                           |                       |                  |                     |                |         |

![](_page_26_Picture_0.jpeg)

![](_page_26_Picture_2.jpeg)

 Estos botones sirven para mostrar más o menos información.
 Si el único botón que está marcado es el de la derecha veréis la ventana igual que en esta diapositiva.

![](_page_27_Picture_0.jpeg)

# Clicar aquí

FILEZILLA

![](_page_27_Picture_2.jpeg)

![](_page_28_Picture_0.jpeg)

![](_page_28_Figure_2.jpeg)

![](_page_29_Picture_0.jpeg)

- Como subir los archivos
  - Conectar con el servidor
  - Subir o borrar archivos
- Conectamos con el servidor

![](_page_29_Figure_6.jpeg)

![](_page_30_Picture_0.jpeg)

 Elegir el lugar en el que queremos poner nuestros archivos en el servidor (en la zona de la derecha).
 Elegir el archivo que queremos subir (zona de la izquierda) y clicar sobre el con el botón derecho del ratón, y a continuación seleccionar Upload (Subir), nos debería aparecer el archivo en la zona de la derecha.

![](_page_30_Picture_3.jpeg)

![](_page_31_Picture_0.jpeg)

.

### **FILEZILLA**

Si ya hemos subido el archivo y queremos borrarlo del servidor, podemos clicar sobre el archivo en la zona de la derecha con el botón derecho y nos aparecerá un menú, en ese menú aparece la opción de borrar.

![](_page_31_Picture_3.jpeg)

 Si realizáis esta operación borraréis el archivo del servidor, pero NO DE VUESTRO ORDENADOR.